## **ESXi SNMP-Service**

1) SSH auf ESXi aktivieren unter...

Host → Aktionen → Dienste "Secure Shell (SSH) aktivieren"

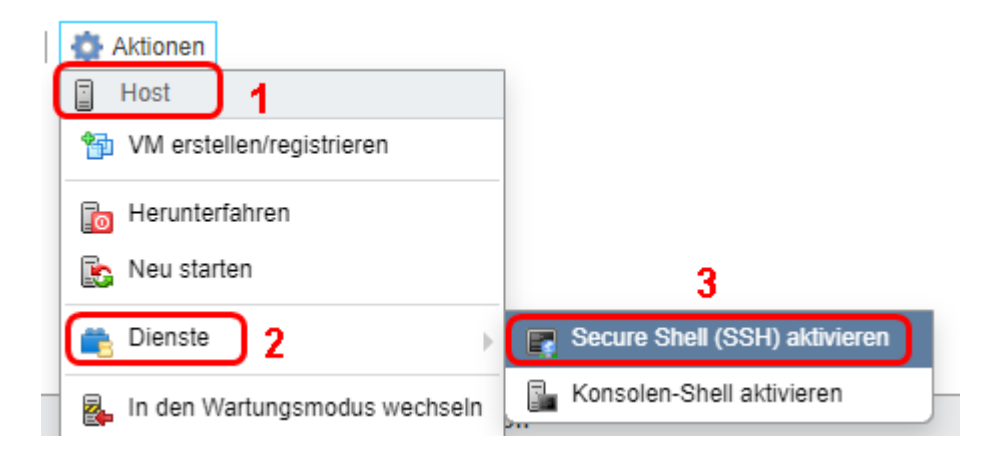

2) Via SSH auf den ESXi verbinden und folgende 5 Befehle ausführen

```
esxcli system snmp set --communities public
esxcli system snmp set --enable true
esxcli network firewall ruleset set --ruleset-id snmp --allowed-all true
esxcli network firewall ruleset set --ruleset-id snmp --enabled true
/etc/init.d/snmpd restart
```

3) Überprüfen ob der SNMP Dienst läuft

| ▼ 🔄 Host     | System Hardware Lizenzierung Pakete Dienste Sicherheit und Benut |                                           |                 |
|--------------|------------------------------------------------------------------|-------------------------------------------|-----------------|
| Verwalten    |                                                                  |                                           |                 |
| Überwachen   |                                                                  |                                           |                 |
| Figure 1     | Name 🔺 🗸 🗸                                                       | Beschreibung ~                            | Status          |
| ▶ Speicher 2 | attestd                                                          | attestd                                   | Gestoppt        |
| Netzwerk     | DCUI                                                             | Benutzerschnittstelle der örskten Konsole | Wird ausgeführt |
|              | dpd                                                              | dpd                                       | Gestoppt        |
|              | km×d                                                             | kmxd                                      | Gestoppt        |
|              | lbtd                                                             | Auslastungsbasierter Gruppierungs-treemon | Wird ausgeführt |
|              | lwsmd                                                            | Active Directory-Dienst                   | Gestoppt        |
|              | ntpd                                                             | NTP-Daemon                                | Gestoppt        |
|              | pcscd                                                            | PC/SC Smartcard-Daemon                    | Gestoppt        |
|              | ptpd                                                             | PTP-Daemon                                | Gestoppt        |
|              | sfcbd-watchdog                                                   | CIM-Server                                | Gestoppt        |
|              | slpd                                                             | sipd                                      | Gestoppt        |
|              | snmpd                                                            | SNMP-Server                               | Wird ausgeführt |
|              | TSM                                                              | ESXi Shell                                | Gestoppt        |
|              | TSM-SSH                                                          | SSH                                       | Gestoppt        |
|              | vitd                                                             | vitd                                      | Gestoppt        |
|              | vmsyslogd                                                        | Syslog-Server                             | Wird ausgeführt |
|              |                                                                  |                                           |                 |
|              |                                                                  |                                           |                 |
|              |                                                                  |                                           |                 |

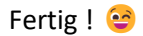